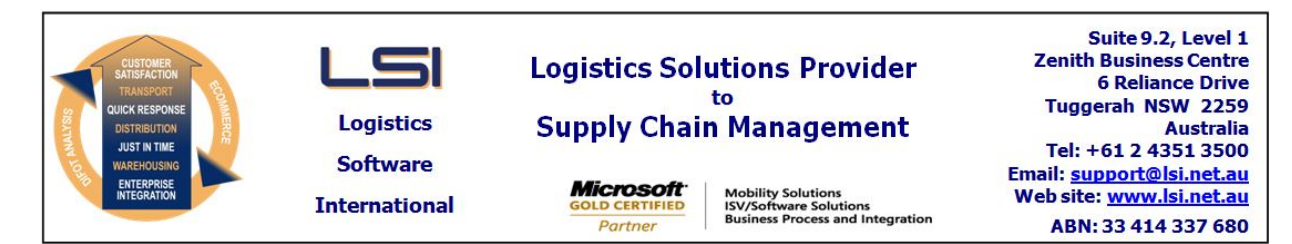

## iSupply software application - release advice - version 7.28.1.1

# Prerequisites - iSupply

<u> Prerequisites - iSupplyRF</u>

Microsoft .NET Compact Framework 3.5

iSupply version 7.27.1.1 Mic Microsoft .NET Framework 4.0 Microsoft Report Viewer 2010 SP1 SAP Crystal Reports Runtime Engine for .NET Framework 4

### iSupply release and version details

iSupply version:7Release status:6Applications released:is

7.28.1.1 General release iSupply, iSupplyWeb, iSupplyRF

This release must be installed to the test environment and user acceptance tested before installation to the live environment

| iSupply version 7.28.1.1 |
|--------------------------|
| MSI path and name:       |
| SQL update scripts:      |

released 07/01/2009 (015329) http://www.lsi.net.au/files/versions/iSupply-7-28-1-1.zip DB7-28-1-1.sql

### **Release inclusions and notes**

| Job-no           | Code                                                          | Details/remarks                                                                                                    |                                                                    |  |
|------------------|---------------------------------------------------------------|----------------------------------------------------------------------------------------------------|--------------------------------------------------------------------|--|
| 014333           | LS                                                            | iSupplyUtilities – include scales test, mail test, view licence details, view script history, view and kill authentication tickets, test label printing, view database locks |                                                                    |  |
| 014590/06        | SP                                                            | RF putaway – restructure shipment advice database schema ready for customer order put away                                                                                   |                                                                    |  |
| 014590/07        | SP                                                            | RF receiving – print product labels.                                                                                                    |                                                                    |  |
| 014590/07        | SP                                                            | RF receiving – print warehouse transfer labels                                                                                                    |                                                                    |  |
| 014590/07        | SP                                                            | RF receiving – print customer order labels                                                                                                    |                                                                    |  |
| 014784           | TA                                                            | Freight label print – Generic label style on Zebra – rectify missing state and postcode                                                                                      |                                                                    |  |
| 014950           | UT                                                            | Manifest print – rectify truncated freight label numbers                                                                                                    |                                                                    |  |
| 015370           | HW                                                            | Export pick slips – MAS728P – rectify incorrect export file trailer record                                                                                                   |                                                                    |  |
| 015378           | LS                                                            | Transporter rates report – standardize to specific transporter option                                                                                                    |                                                                    |  |
| 015384           | LS                                                            | Transporter booking report – fix format inconsistencies and occasional crashe                                                                                                |                                                                    |  |
|                  |                                                               | Incorporations from fix versions                                                                                                    |                                                                    |  |
|                  |                                                               | From version 7.24.1.3                                                                                                    |                                                                    |  |
| 015370           | HW                                                            | Export pick slips – MAS728P - remove the BOM (Byte Order Mark) characters at the start of each export file                                                                   |                                                                    |  |
| 015370           | 70 HW Export pick slips – MAS728P – rectify the incorrect rec |                                                                                                    | - MAS728P - rectify the incorrect record count in the file trailer |  |
|                  |                                                               | From version 7.26.2.2                                                                                                    |                                                                    |  |
| 015385           | SP                                                            | RF Walkin orders – rectify incorrect values in status node <iserror></iserror>                                                                                               |                                                                    |  |
| 015385           | SP                                                            | RF Walkin orders – rectify missing events in the order log                                                                                                    |                                                                    |  |
| 015385           | SP                                                            | RF Walkin orders – F4 delete to show in progress hourglass                                                                                                    |                                                                    |  |
| <u>New maint</u> | ainable set                                                   | tings                                                                                                    |                                                                    |  |
| Setting          |                                                               |                                                                                                    | Details                                                            |  |
| None             |                                                               |                                                                                                    | None                                                               |  |

Import/export file format changes

| Transaction | Data fields |
|-------------|-------------|
| None        | None        |

#### iSupply install steps for this release when upgrading from iSupply version 7.27.1.1

#### **Preparation**

- 1. Ensure all users are logged out of iSupply and cannot log in.
- 2. Stop the eCS service on the server that runs it.
- 3. Stop any external processes that may access the iSupply database.
- 4. Make a backup copy of the iSupply SQL database.

### Application server (x86)

- 1. Uninstall the currently installed iSupply Windows version via Control Panel.
- 2. Uninstall the currently installed iSupply eCS Service version via Control Panel.
- 3. Install iSupply Windows 7-28-1-1.msi by running "setup.exe".
- 4. Ensure that the configuration file "C:\Program Files\LSI\iSupply Windows\iSupplyWindows.exe.config" has been updated with the server and database names.
- 5. Install iSupply eCS Service 7-28-1-1.msi by running "setup.exe".
- 6. Ensure that the configuration file "C:\Program Files\LSI\iSupply eCS Service
- \iSupplyeCSService.exe.config" has been updated with the server and database names.

## Application server (x64)

- 1. Uninstall the currently installed iSupply Windows version via Control Panel.
- 2. Uninstall the currently installed iSupply eCS Service version via Control Panel.
- 3. Install iSupply Windows 7-28-1-1 x64.msi by running "setup.exe".

4. Ensure that the configuration file "C:\Program Files\LSI\iSupply Windows\iSupplyWindows.exe.config" has been updated with the server and database names.

- 5. Install iSupply eCS Service 7-28-1-1 x64.msi by running "setup.exe".
- 6. Ensure that the configuration file "C:\Program Files\LSI\iSupply eCS Service
- $\label{eq:service} \ensuremath{\mathsf{viSupplyeCSService.exe.config}}\xspace \ensuremath{\mathsf{has}}\xspace \ensuremath{\mathsf{been}}\xspace \ensuremath{\mathsf{viSupplyeCSService.exe.config}}\xspace \ensuremath{\mathsf{viSupplyeCSService.exe.config}}\xspace \ensuremath{\mathsf{has}}\xspace \ensuremath{\mathsf{been}}\xspace \ensuremath{\mathsf{viSupplyeCSService.exe.config}}\xspace \ensuremath{\mathsf{viSupplyeCSService.exe.config}}\xspace \ensuremath{\mathsf{has}}\xspace \ensuremath{\mathsf{been}}\xspace \ensuremath{\mathsf{viSupplyeCSService.exe.config}}\xspace \ensuremath{\mathsf{viSupplyeCSService.exe.config}}\xspace \ensuremath{\mathsf{viSupplyeCSService.exe.config}}\xspace \ensuremath{\mathsf{viSupplyeCSService.exe.config}}\xspace \ensuremath{\mathsf{viSupplyeCSService.exe.config}}\xspace \ensuremath{\mathsf{viSupplyeCSService.exe.config}}\xspace \ensuremath{\mathsf{viSupplyeCSService.exe.config}}\xspace \ensuremath{\mathsf{viSupplyeCSService.exe.config}}\xspace \ensuremath{\mathsf{viSupplyeCSService.exe.config}}\xspace \ensuremath{\mathsf{viSupplyeCSService.exe.config}}\xspace \ensuremath{\mathsf{viSupplyeCSService.exe.config}}\xspace \ensuremath{\mathsf{viSupplyeCSService.exe.config}}\xspace \ensuremath{\mathsf{viSupplyeCSService.exe.config}}\xspace \ensuremath{\mathsf{viSupplyeCSService.exe.config}\xspace \ensuremath{\mathsf{viSupplyeCSService.exe.config}\xspace \ensuremath{\mathsf{viSupply$
- 7. NGEN iSupply Windows
- 7.1. Place the files "ngen.exe" and "NGENiSupplyWindows.bat" into iSupply's installation directory (Default: "C:\Program Files\LSI\iSupply Windows\Client\").
  7.2. Run the NGENiSupplyWindows.bat from command prompt as an Administrator
- 8. NGEN iSupply eCS Service
- 8.1. Place the files "ngen.exe" and "NGENiSupplyeCSService.bat" into iSupply's installation directory (Default: "C:\Program Files\LSI\iSupply eCS Service\Client\").
- 8.2. Run the "NGENiSupplyeCSService.bat" from command prompt as an Administrator

## Web server (x86)

- 1. Uninstall the currently installed iSupply Web Services version via Control Panel.
- 2. Uninstall the currently installed iSupply Web version via Control Panel.
- 3. Install iSupply Web Services 7-28-1-1.msi by running "setup.exe".
- 4. Ensure that the configuration file "C:\inetpub\wwwroot\iSupplyWebServices\Web.config" has been updated with the server and database names.
- 5. Install iSupply Web 7-28-1-1.msi by running "setup.exe".
- 6. Ensure that the configuration file "C:\inetpub\wwwroot\iSupplyWeb\Web.config" has been updated with the URL of the iSupplyWebServices.

## Web server (x64)

- 1. Uninstall the currently installed iSupply Web Services version via Control Panel.
- 2. Uninstall the currently installed iSupply Web version via Control Panel.
- 3. Install iSupply Web Services 7-28-1-1 x64.msi by running "setup.exe".
- 4. Ensure that the configuration file "C:\inetpub\wwwroot\iSupplyWebServices\Web.config" has been updated with the server and database names.
- 5. Install iSupply Web 7-28-1-1 x64.msi by running "setup.exe".
- 6. Ensure that the configuration file "C:\inetpub\wwwroot\iSupplyWeb\Web.config" has been updated with the URL of the iSupplyWebServices.

## Database server

1. Run the following database update script(s) (using SQL Server Management Studio) to update the iSupply database: DB7-28-1-1.sql.

## **Finalisation**

- 1. Test run iSupply.
- 2. Start the eCS service on the server that runs it.
- 3. Start any external processes that may access the iSupply database.
- 4. Allow users to login to iSupply.